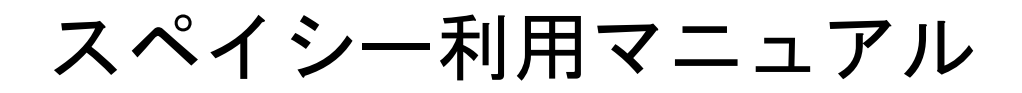

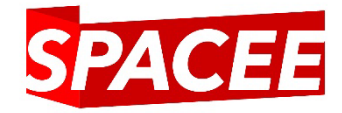

#### 1・初期設定(アカウント有効化)

#### 2 · 検索

- 3・支払い方法の選択・予約確定
- 4・予約確定メールの確認

#### 5 • 予約延長

6・アカウント情報の変更と確認

7・お問い合わせ

スペイシーサイトTOPから「利用者ログイン」をクリックしてください
 「スペイシー」で検索 or <u>https://www.spacee.jp/</u>

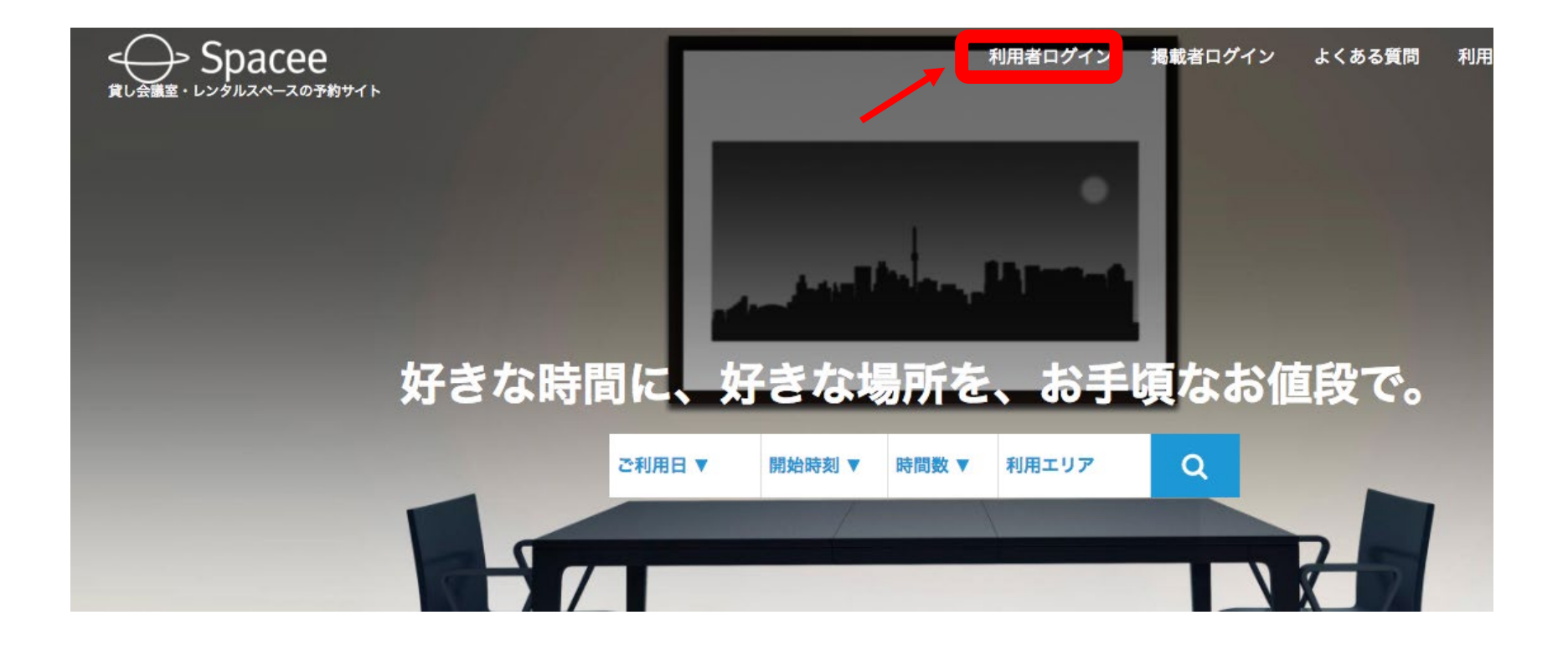

# ②サイト右にあります「パスワードをお忘れの方」 をクリックして下さい。 ※システムの仕様としまして、パスワードを初期設定していただく必要がございますのでこちらのボタンからパスワードの設定をお願いします。

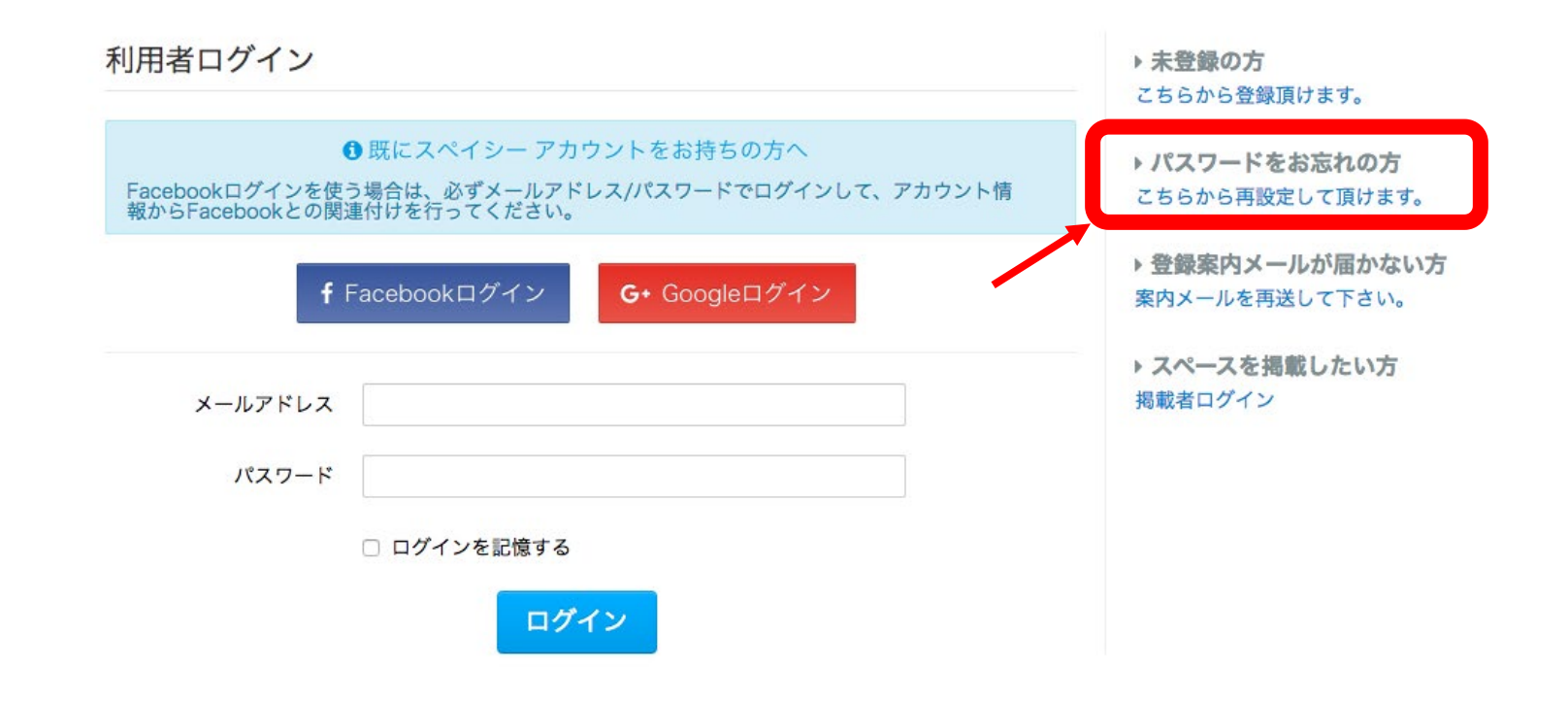

## ③申請頂きましたメールアドレスを入力して 「パスワードを再設定」をクリックして下さい。

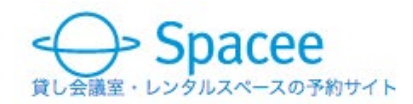

お気に入りスペース 利用者ログイン 掲載者

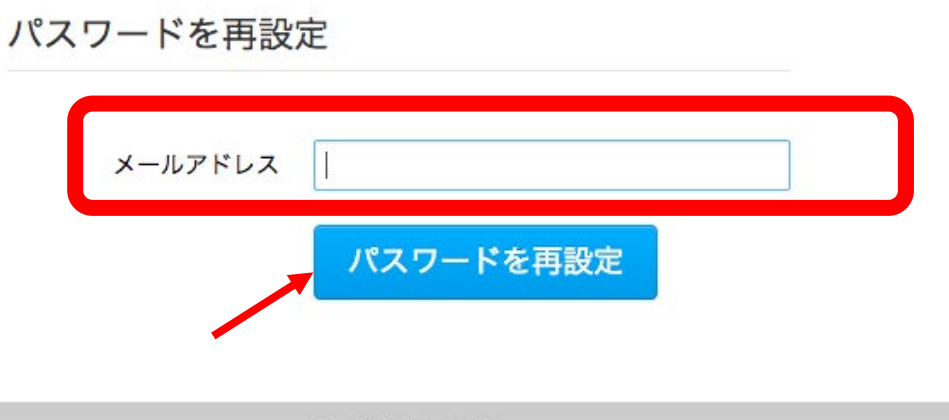

ページ上部へ戻る

#### ④メールが届きますので本文の再設定リンクをクリックして下さい。

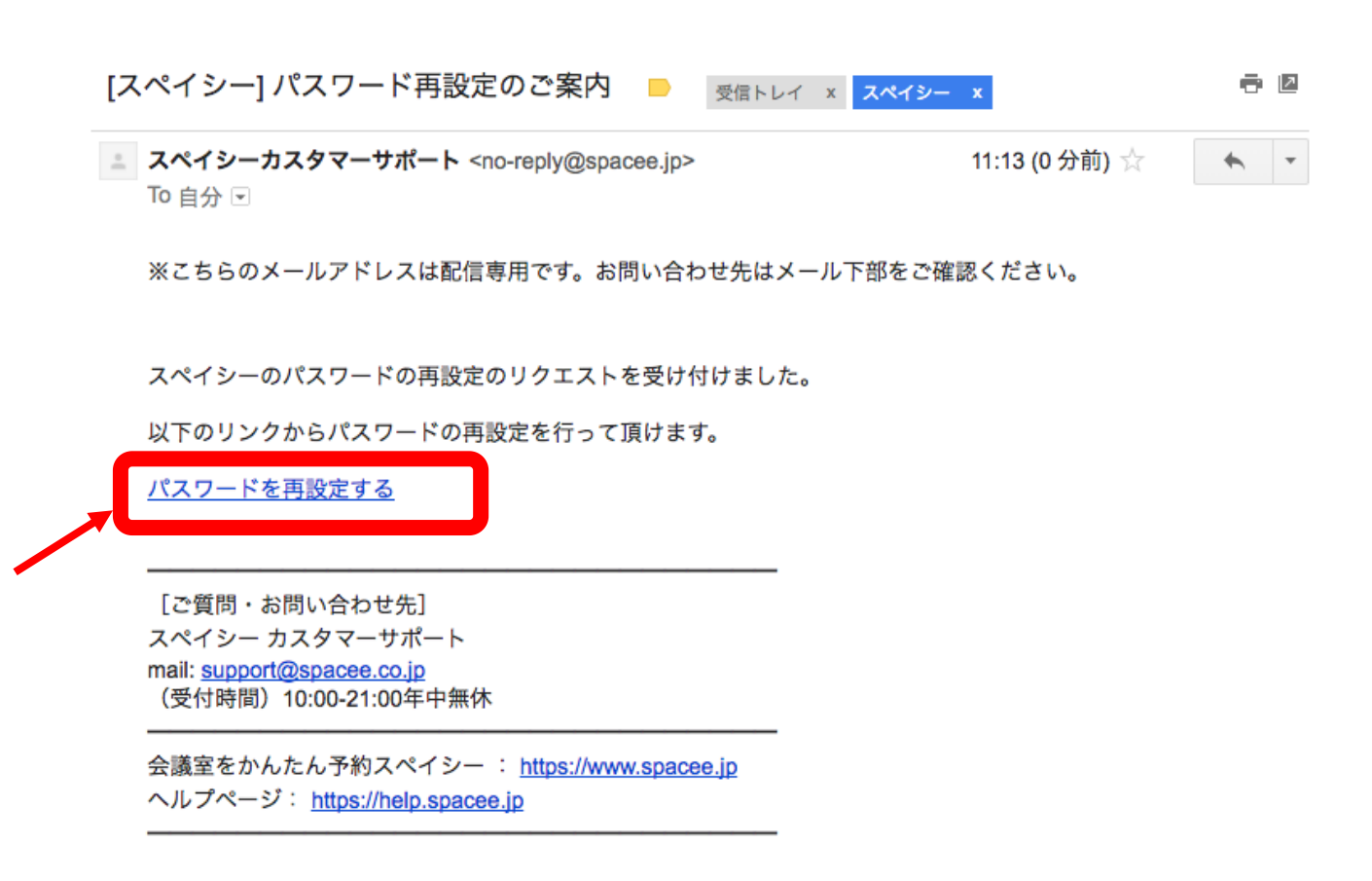

#### ⑤ご自身で新しいパスワードを設定して下さい。 以上で設定は全て完了です。 ご利用スペースを検索してご予約ください。

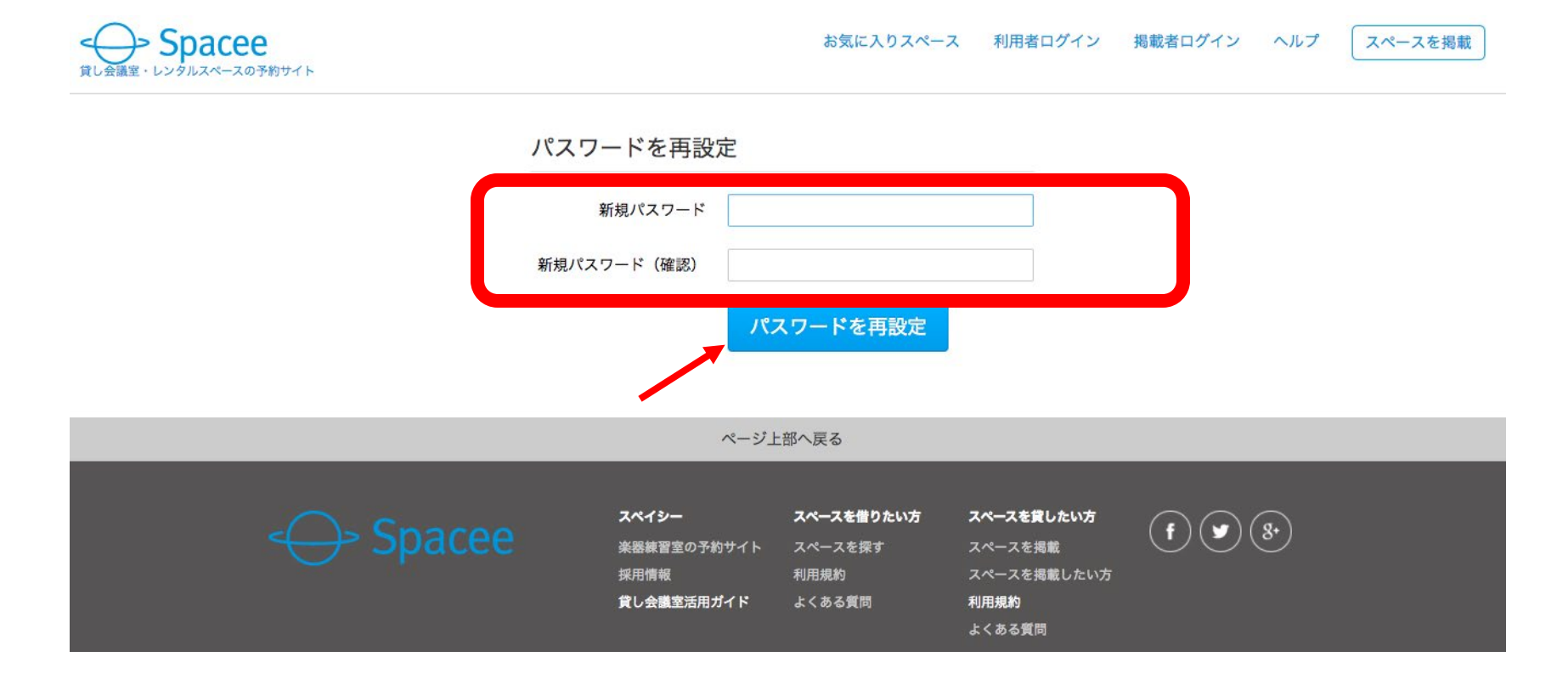

1・初期設定(アカウント有効化)

#### 2・検索

- 3・支払い方法の選択・予約確定
- 4・予約確定メールの確認
- 5 予約延長
- 6・アカウント情報の変更と確認
- 7・お問い合わせ

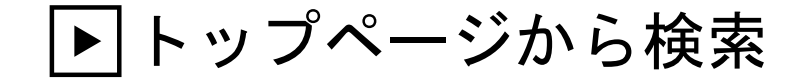

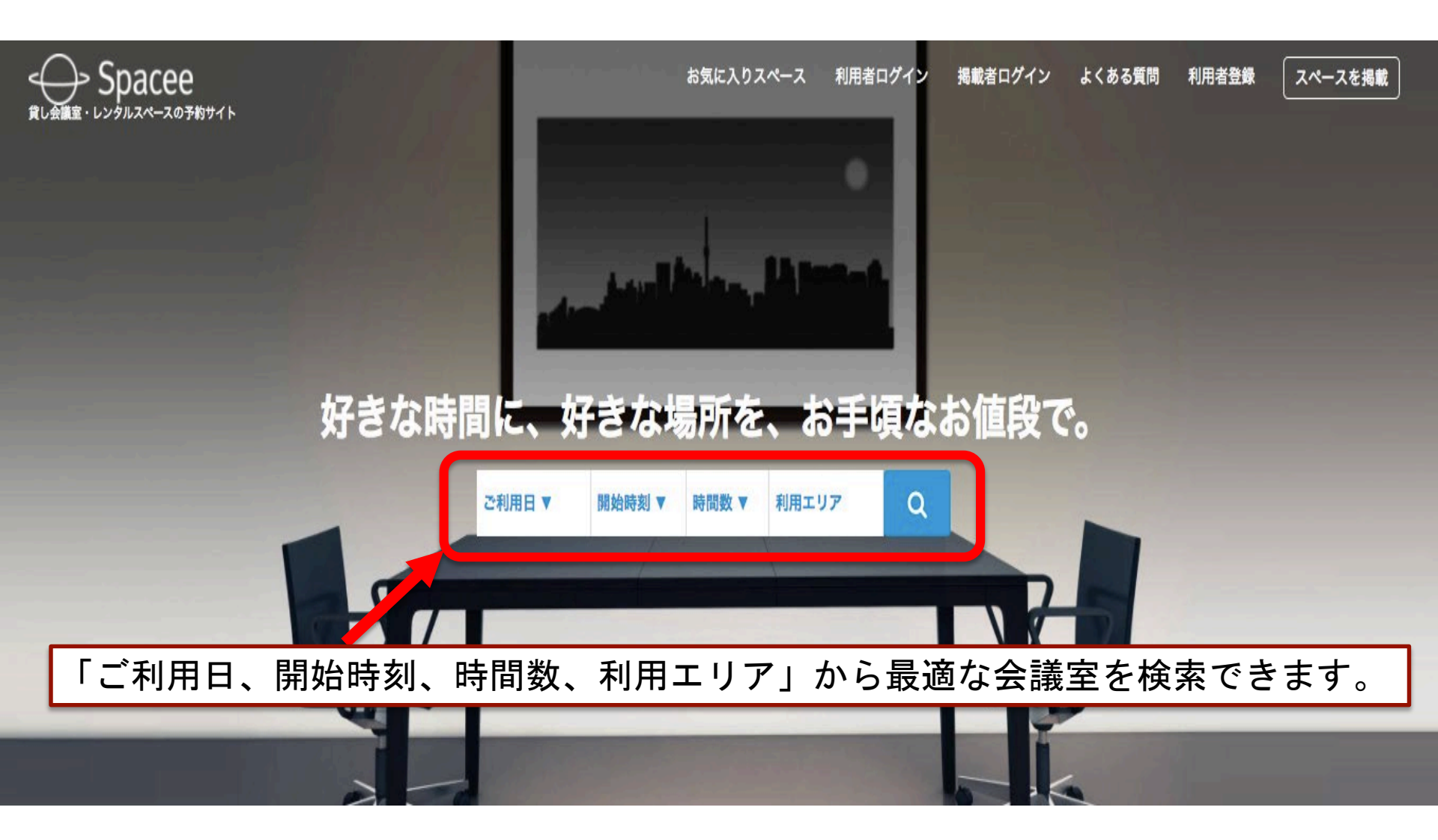

※全ての項目を入力する必要はございません。未入力の状態でも検索できます。

▶ 絞り込み検索は「フィルター」から

設備

│ 椅子楽器 ∨

| C. manufacture                                                                                                    |                                                                                                    |                                                  |                                    | NOA NETT TO                                                                                                    |
|----------------------------------------------------------------------------------------------------|----------------------------------------------------------------------------------------------------|--------------------------------------------------|------------------------------------|----------------------------------------------------------------------------------------------------|
| 場所 月日                                                                                                    | 寺刻 → 時間                                                                                                    | √ 人数                                             | = 7+µ9-                            |                                                                                                    |
|                                                                                                    |                                                                                                    |                                                  |                                    | ●高島平● 学覧用波社<br>北赤羽日 000000000000000000000000000000000000                                                                                                    |
| 検索結果 3111件 価格順                                                                                                    | ~                                                                                                    |                                                  | 検索する                               |                                                                                                    |
|                                                                                                    | 30+50円のワー<br>10世紀 (WIEI<br>スペ                                                                                         | ークスペース<br>空バウダールーム無料!<br>イシー                     | <b>さくの前しく</b><br>2-ティングや<br>デスタウード | 来武美士線<br>日上版<br>ときわけて<br>の<br>た<br>して<br>して<br>して<br>日<br>し<br>に<br>して<br>し<br>し<br>し<br>し<br>し<br>し<br>し<br>し<br>し<br>し<br>し<br>し<br>し                                                                                                    |
| [大手町駅C2<br>② 大手町駅<br>¥ 100 ~                                                                                                    | 2b出口5分・神田・小川町・淡路町至近]<br>徒歩5分                                                                                          | ☆セミナー・水磯・勉強会<br>プラン<br>① 1月間~<br>ニーロジェクター        | :・ダンス練習に最適★ …                      | 中野区<br>(学習一中央本様)<br>(学習一中央本様)<br>(学習一中央本様)<br>(学習の一中央本様)<br>(学習の一中央本様)<br>(学習の一中央本様)<br>(学習の一中央本様)<br>(学習の一中央本様)<br>(学習の一中央本様)<br>(学習の一中央本様)<br>(学習の一中央本様)<br>(学習の一中央本様)<br>(学習の一中央本様)<br>(学習の一中央本様)<br>(学習の一中央本様)<br>(学習の一中央本様)<br>(学習の一中央本様)<br>(学習の一中央本様)<br>(学習の一中央本様)<br>(学習の一中央本様)<br>(学習の一中)<br>(学習の一中)<br>(学習の一中)<br>(学)<br>(学)<br>(学)<br>(学)<br>(学)<br>(学)<br>(学)<br>(学 |
| ・神田駅徒歩             ・神田駅徒歩             ・神田駅徒歩             ・神田駅徒歩             ・神田駅徒歩             ・神田駅徒歩             ・             ・ | <ul> <li>1分☆エリア最安値!クリエイティー会話</li> <li>歩1分 チ 今すぐ予約 → 法人</li> <li>10件 □ 個室 5 2人まで</li> <li>/時間 無線LAN ホワイトボード</li> </ul> | ままでは、12名収容可・WIFI/     パラン     ① 1時間~     ブロジェクター | <u>ブロジェクター/大型ホワ</u> …              | · ¥100~ · ¥100~<br>東京都市<br>明治神宮外苑○ · ¥100~ チ<br>· ¥10<br>· ¥10                                                                                                    |
| 【利用特典 <b>あ</b><br>② 岩本町駅                                                                                                    | 50 岩本町・馬座 1 エリア最安値!!<br>徒歩4分 - 今すぐ予約 ■ 法人                                                                             | ミーティング・教室に R.<br>プラン                             | AKUNA 岩本町                          |                                                                                                    |
| □ 無線LAN                                                                                                    |                                                                                                    | □ 霊源                                             | 1                                  |                                                                                                    |
| <ul> <li>PC接続用ディスプレイ</li> </ul>                                                                                                   |                                                                                                    | □ ≂−ブル                                           |                                    |                                                                                                    |
| □ ホワイトボード                                                                                                    | □ プロジェクター                                                                                                    | 演台                                               |                                    |                                                                                                    |
| <br>マイク                                                                                                    | <br>プロジェクター用スクリーン                                                                                                    | <br>コートハンガー                                      | 価格・設                               | 備・用途など                                                                                                    |
| □ ハンガーラック                                                                                                    | ─ キャスター付きパーテーション                                                                                                    | その他                                              |                                    |                                                                                                    |
| キッチン                                                                                                    | □ ミシン                                                                                                    | □ 駐車場                                            | 計細な殺                               | り込み検系かり能じり。                                                                                                    |
| ◎ 喫煙可                                                                                                    | 飲食持ち込み可                                                                                                    | 有線LAN                                            |                                    |                                                                                                    |

▶ 利用日時の指定(2通り)

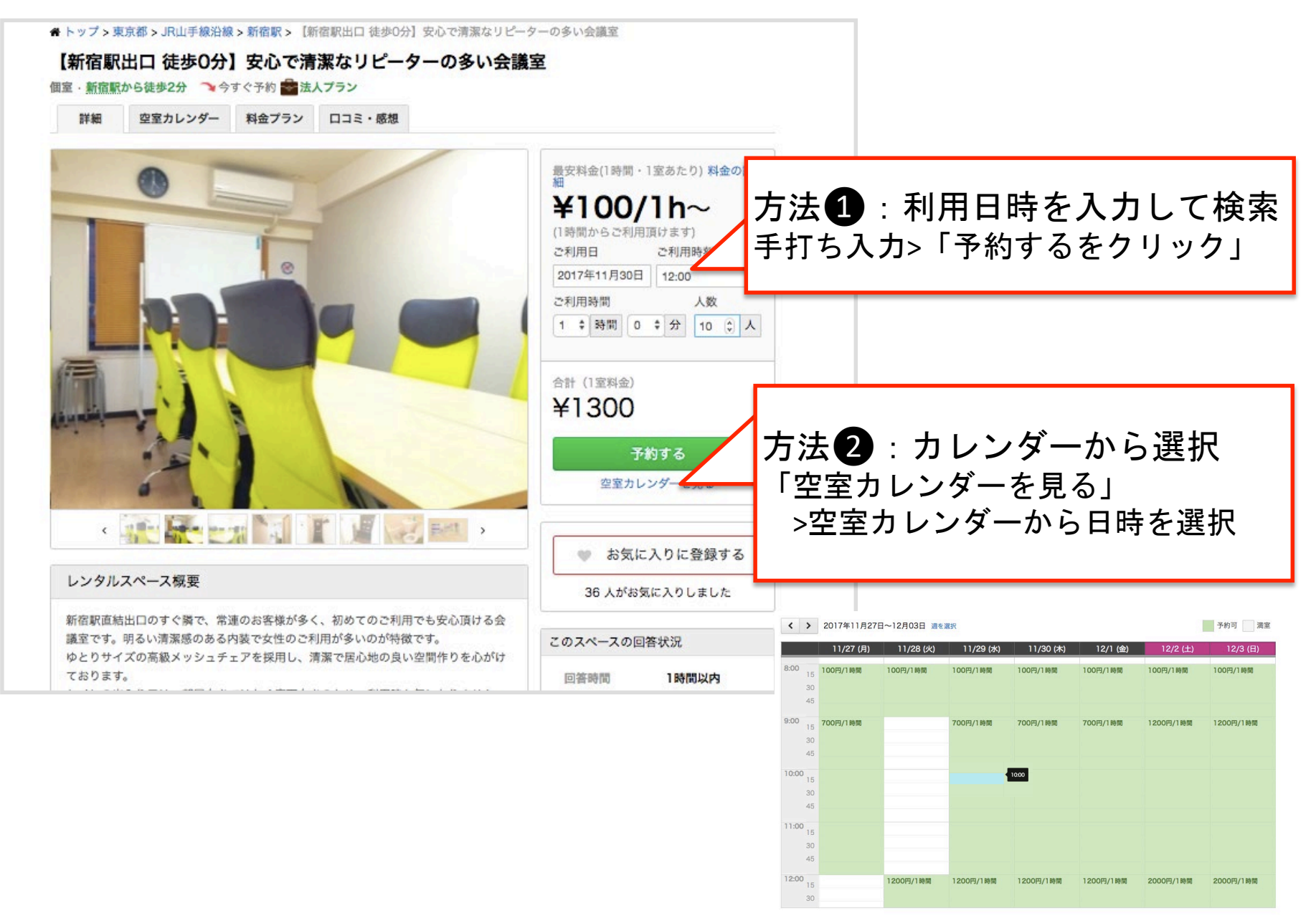

- 1・初期設定(アカウント有効化)
- 2 · 検索
- 3・支払い方法の選択・予約確定
- 4・予約確定メールの確認
- 5 予約延長
- 6・アカウント情報の変更と確認
- 7・お問い合わせ

▶お支払い方法の選択

| お支払い方法の選択 ▶ 請求先の選択 ▶ お客様情報の入力 ▶ 入力内容の確認 ▶ ご予約お申込完了                                                                          |                                                                                                    |                                                                                                    |  |
|----------------------------------------------------------------------------------------------------|----------------------------------------------------------------------------------------------------|----------------------------------------------------------------------------------------------------|--|
| 支払い選択画面は自動                                                                                                    | 動的に「請求書払い」                                                                                                    | が選択されます。                                                                                                    |  |
| 銀行振り込みでお支払い                                                                                                    | クレジットカードでお支払い                                                                                                    | <b>請求書でお支払い</b><br>(法人・個人事業主向け)                                                                                                    |  |
| <ul> <li>ご予約確定後2営業日以内にお振り込み下さい。</li> <li>口座情報をメールにて送信いたします。</li> <li>期限内にお振り込みいただけない場合は、自動的にキャンセルとなりますのでご了承ください。</li> </ul> | <ul> <li>本登録完了まで、与信枠の確保となります。</li> <li>カードを保存しておくと、次回のお支払い時に便利です。</li> <li>スペイシーは、お客様のカード情報を保存しておりません。</li> <li>カード決済の提供は、GMOペイメントゲートウェイを使用しております。</li> </ul> | <ul> <li>法人または個人事業主の方は請求<br/>書払いがご利用可能です。</li> <li>株式会社ネットプロテクションズ<br/>の提供する請求書払いサービスを<br/>使用しております。</li> <li>月末時点で締めを行い、翌月4営業<br/>日以降にネットプロテクションズ<br/>より請求書を発行し郵送させて頂<br/>きます。</li> <li>ご予約確定後の翌月末までに、お<br/>支払いをお願い致します。</li> </ul> |  |

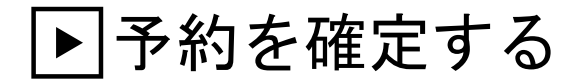

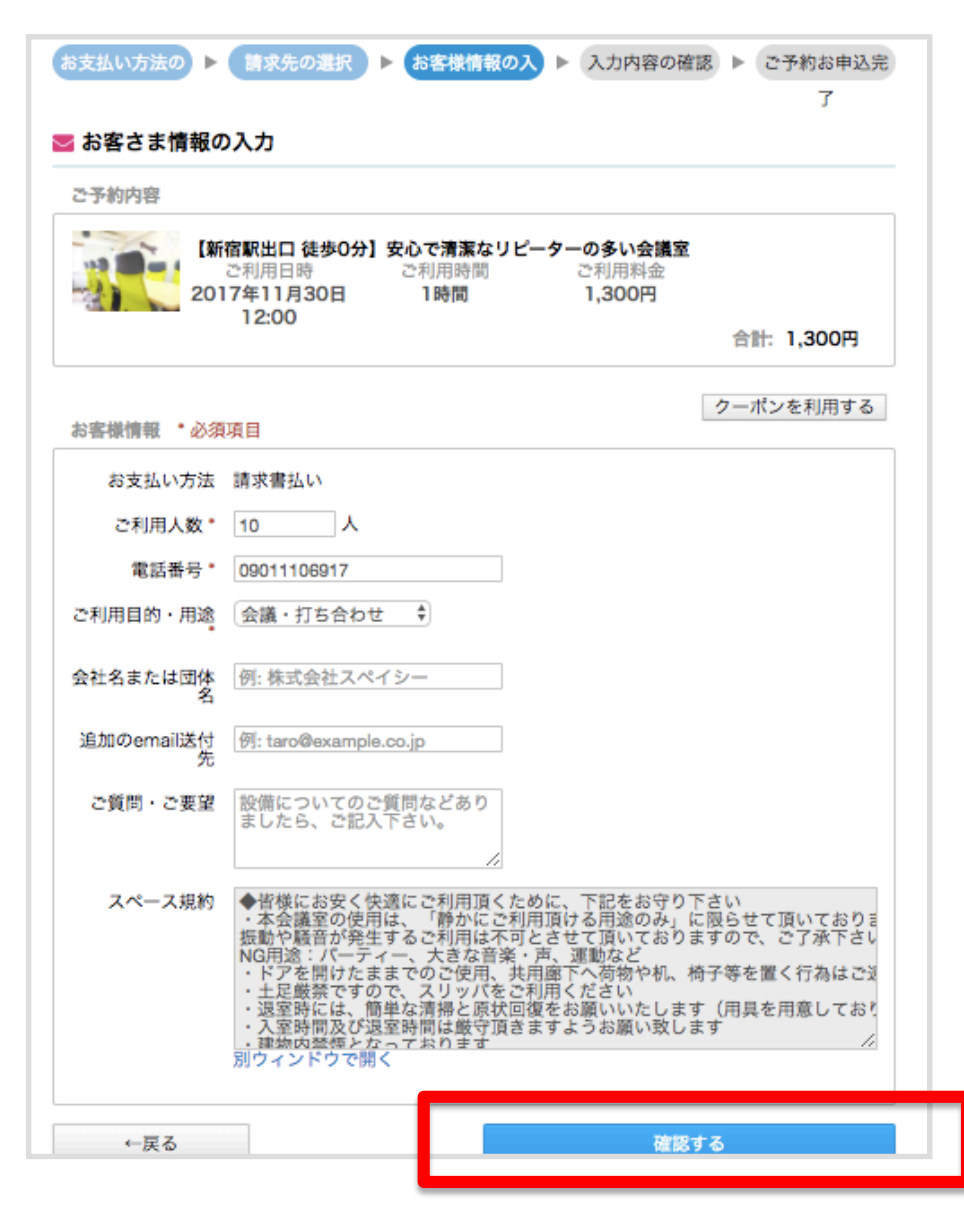

必要事項を入力し、「確認する」 をクリックする。

#### ▶予約を確定する

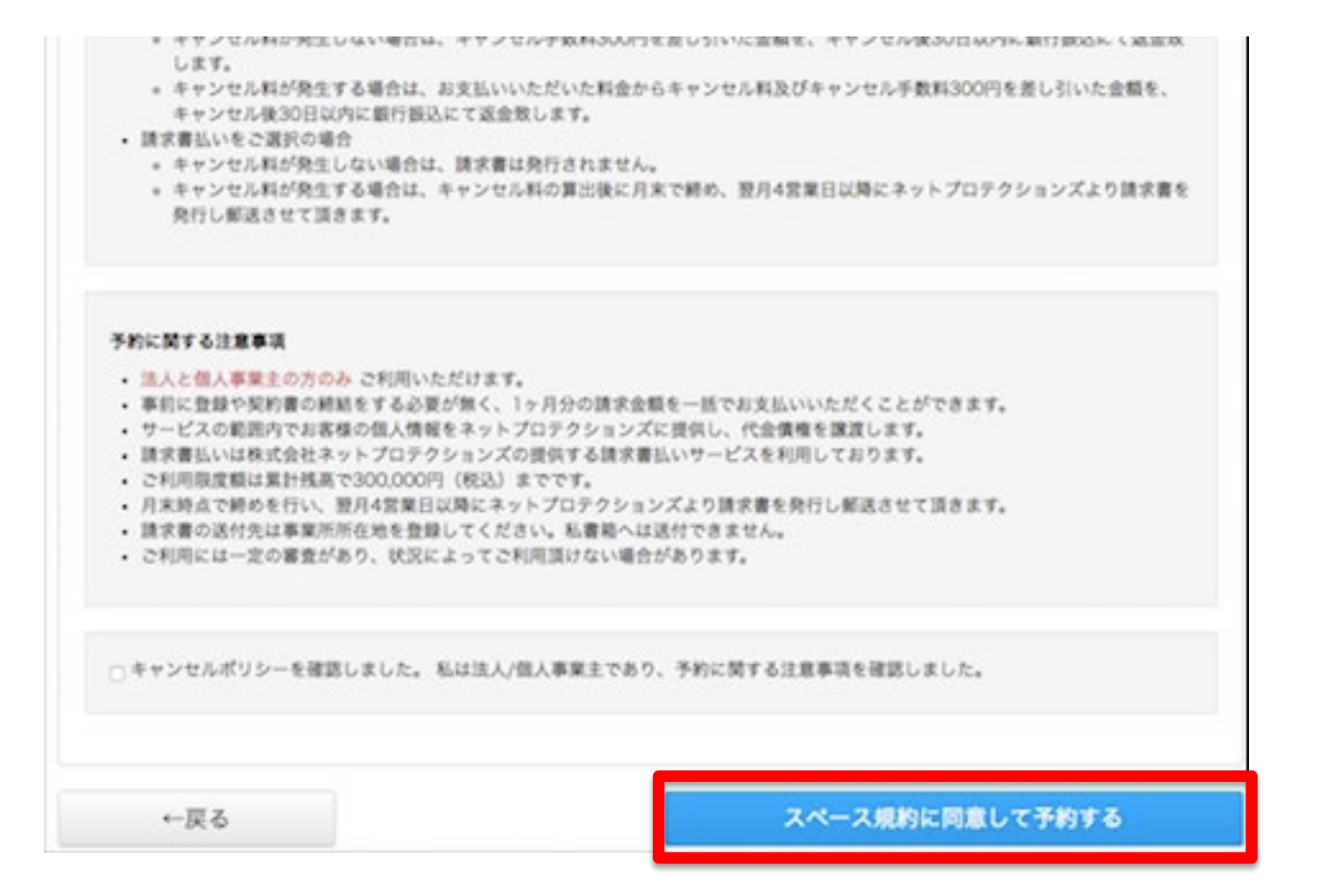

内容を確認、規約に同意していた だき予約を確定する。

- 1・初期設定(アカウント有効化)
- 2 · 検索
- 3・支払い方法の選択・予約確定

#### 4・予約確定メールの確認

- 5 予約延長
- 6・アカウント情報の変更と確認
- 7・お問い合わせ

#### ▶予約確定メールの確認

#### 附 予約確定メールが届く

| To d.support       |       |                            |                                                         |                      |
|--------------------|-------|----------------------------|---------------------------------------------------------|----------------------|
| ▶ このメッセージを次のように分類: | 個人 \$ |                            |                                                         |                      |
|                    |       | 清掃予約用アカ                    | ウント ®利用者ではありませ                                          | ん様                   |
|                    |       | いつも貸しスペ <sup>。</sup><br>す。 | ース・会議室検索予約サイト                                           | スペイシーをご利用頂きありがとうございま |
|                    |       | 以下のご予約が                    | 確定しましたので、お知らせ                                           | いたします。               |
|                    |       | くご注意事項                     | 頁>                                                      |                      |
|                    |       | キャンセルされ<br>して下さい。          | たい場合は会員トップ>予約                                           | 詳細ページから「キャンセルする」をクリッ |
|                    |       | ご予約の変更は                    | ー旦キャンセルされた後新た                                           | に予約を受け付ける形となっております。  |
|                    |       | その他、ご不明                    | な点がございましたらスペー                                           | ス運営者までお問い合わせください。    |
|                    |       | お申し込みス                     | スペース                                                    |                      |
|                    |       | スペース名                      | 【溜池山王 徒歩30秒】<br>高速Wi-Fi設置!赤坂会<br>議室 格安オシャレな<br>会議室 最大8名 |                      |
|                    |       | 運営会社                       | 株式会社スペイシー                                               |                      |
|                    |       | 電話                         | 050-8882-5721                                           |                      |
|                    |       | <b>y</b> _ 11              |                                                         |                      |

「予約確定メール」には、 会議室の住所、入室方法の記載があります ので、必ず、ご確認ください。 1・初期設定(アカウント有効化)

#### 2 · 検索

- 3・支払い方法の選択・予約確定
- 4・予約確定メールの確認

#### 5 · 予約延長

6・アカウント情報の変更と確認

7・お問い合わせ

#### ▶予約延長の方法(メールからの場合)

予約確定メールの中に【延長利用について】の項目があります。 こちらから延長利用が可能です。

【延長利用について】 ・予約時間内でのご利用をお願い致します。ご予約頂いたお時間を超えて当スペース内 に滞在することは、原則認めらません。 ・延長をご希望の際は、ご予約頂いたお時間が完了する前に事前に以下のURLより延長 可否をご確認下さい。延長可能な場合にはお手続き頂けます。 https://www.spacee.jp/listings/721/calendar

## ▶予約延長の方法(WEB画面からの場合)

利用者メニューの会員トップからの予約延長も可能です。

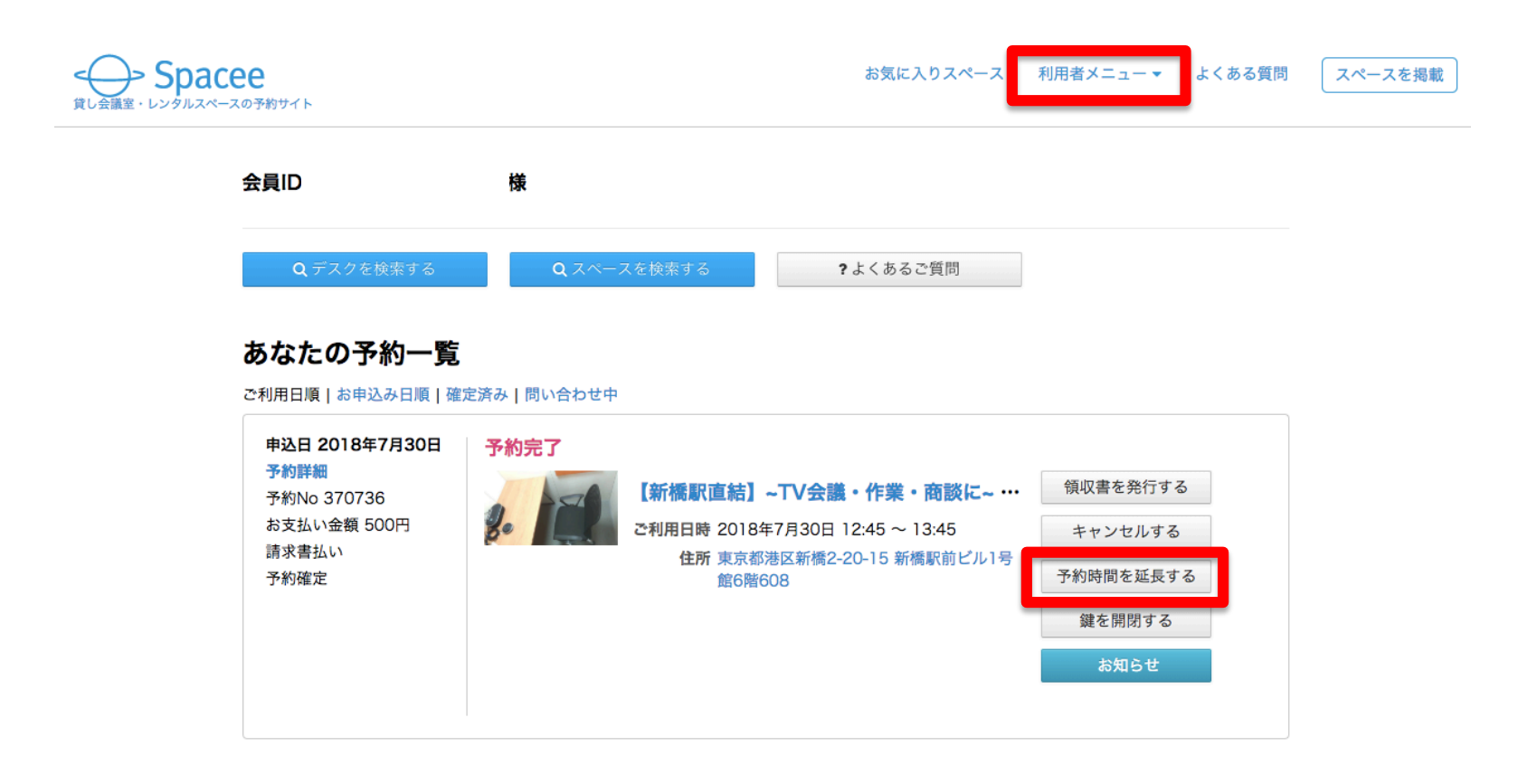

- 1・初期設定(アカウント有効化)
- 2 · 検索
- 3・支払い方法の選択・予約確定
- 4・予約確定メールの確認
- 5 予約延長
- 6・アカウント情報の変更と確認
- 7・お問い合わせ

## 利用者メニューの会員トップをクリックすると下の画面からご予約やご利用内容をご確認いただけます。

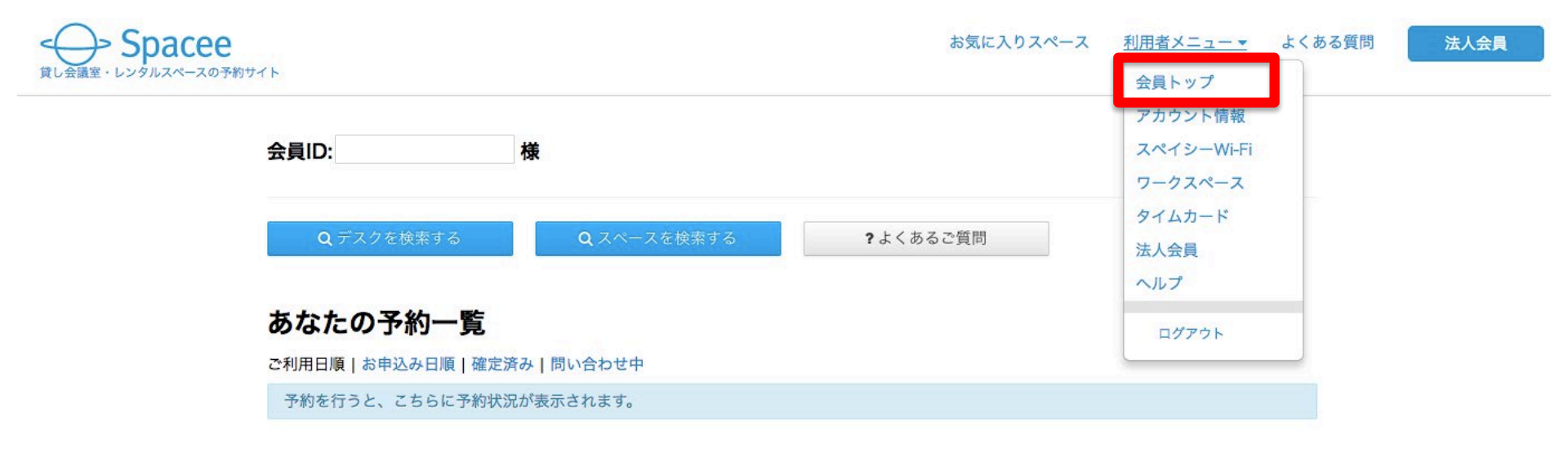

②利用者メニューのアカウント情報をクリックすると下の画面からご登録いただいているアカウント情報をご確認いただけます。
 又、編集ボタンからアカウント情報の変更が可能です。

|                           |               | お気に入りスペース  | <u>利用者メニュー ▼</u> | よくある質問 |
|---------------------------|---------------|------------|------------------|--------|
|                           |               |            | 会員トップ            |        |
|                           |               |            | アカウント情報          |        |
| アカウント情報 パスワード変更 クレジットカード  | 一覧 領収書・請求書あて名 | 口座情報 請求書払い | スペイシーWi-Fi       |        |
| スペイシースタディー 学生情報 ポイント Wifi | レンタル タイムカード   |            | ワークスペース          |        |
|                           | _             |            | タイムカード           |        |
| アカウント情報                   |               | 編集         | 法人会員             |        |
| <b>~</b>                  | 1             |            | ヘルプ              | _      |
| 名則                        |               |            | ログアウト            | _      |
| フリガナ                      |               |            |                  |        |
| メールアドレス                   |               |            |                  |        |
| 電話番号                      |               |            |                  |        |
| 郵便番号                      |               |            |                  |        |
| 住所1                       |               |            |                  |        |
| 住所2                       |               |            |                  |        |
| 建物名                       |               |            |                  |        |
|                           |               |            |                  |        |

Facebookを登録 Googleを登録

## ③パスワード変更をクリックすると、パスワードを変更することができます。

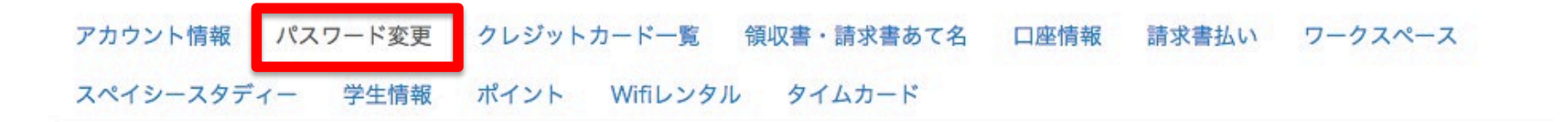

#### パスワードを変更

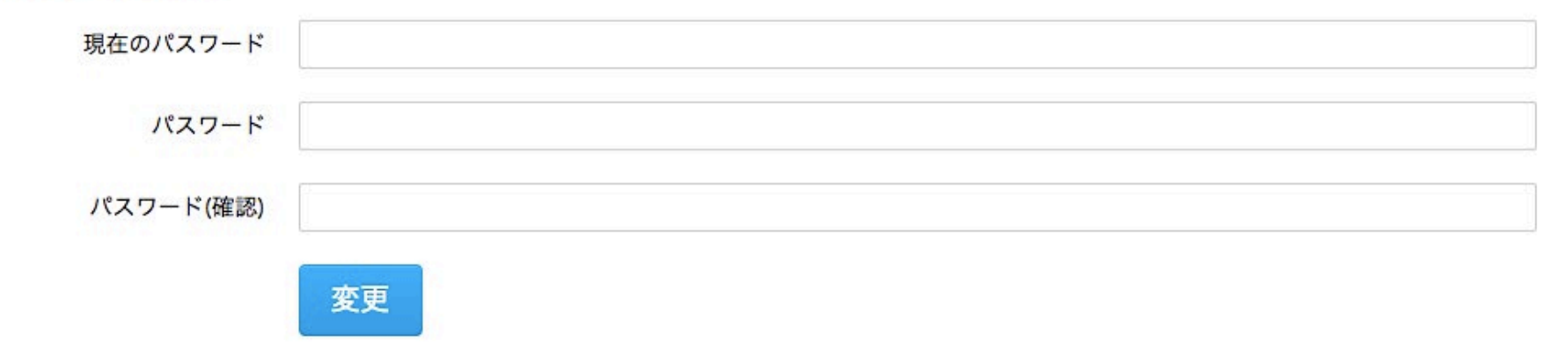

# ④ポイントをクリックすると、残ポイントやご利用の履歴の確認ができます。

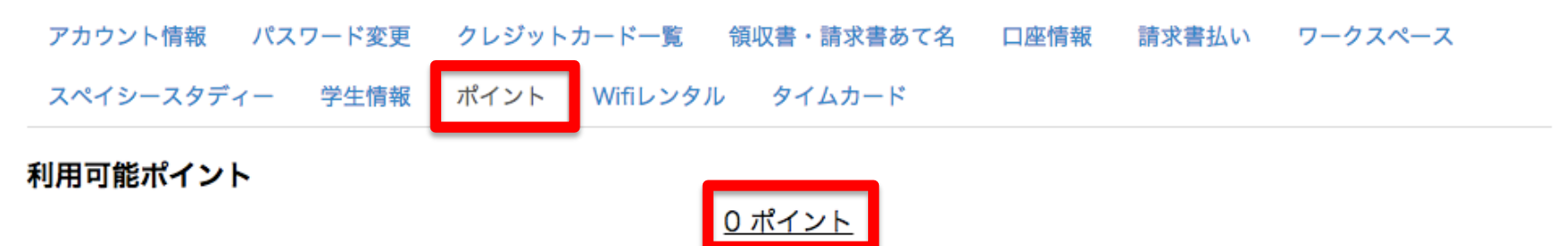

#### 有効期限

有効期限のあるポイントはありません

| ポイント履歴     |                                     |       |           |  |  |
|------------|-------------------------------------|-------|-----------|--|--|
| 日時         | 内容                                  | ポイント数 |           |  |  |
| 2018年08月 日 | 予約No. でのご利用                         | 利用    | 1000 ポイント |  |  |
| 2018年08月 日 | 法人会員プラン特典ポイント<br>有効期限 : 2018年10月31日 | 付与    | 1000 ポイント |  |  |

1・初期設定(アカウント有効化)

#### 2 · 検索

- 3・支払い方法の選択・予約確定
- 4・予約確定メールの確認
- 5 予約延長
- 6・アカウント情報の変更と確認
- 7・お問い合わせ

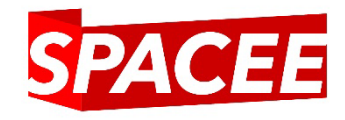

#### お問い合わせはサポートセンターへ

## [スペイシーサポートセンター]

#### support@space.co.jp